# Export CRS Database Table – Microsoft SQL 2000 Server

Document ID: 61786

## Contents

Introduction Prerequisites Requirements Components Used Conventions Background Export CRS Table to Text File Related Information Introduction

This document describes the method to export a Cisco Customer Response Solutions (CRS) database table to text file in a Cisco Unified Contact Center Express environment.

## Prerequisites

#### Requirements

Readers of this document should have knowledge of these topics:

- Cisco CRS
- Cisco CallManager
- Microsoft SQL

### **Components Used**

The information in this document is based on these software and hardware versions:

- Cisco CRS version 3.x
- Cisco CallManager 3.x
- Microsoft SQL 2000 Server

The information in this document was created from the devices in a specific lab environment. All of the devices used in this document started with a cleared (default) configuration. If your network is live, make sure that you understand the potential impact of any command.

### Conventions

For more information on document conventions, refer to the Cisco Technical Tips Conventions.

## Background

There are two databases which are related to CRS, db\_cra and db\_cra\_ccdr. These databases contain tables such as the following:

- AgentConnectionDetail
- AgentStateDetail
- Application
- ContactRoutingDetail
- ContactServiceQueue
- CRSProperties
- DataSynchFlag
- DBInfo
- debugflag
- dgeb\_bin\_wfnuance
- dgdb\_src\_wfnuance
- dgdb\_timestamp\_wfnuance
- HistoricalUsers
- ProductInfo
- ProfileIDMapping
- PurgeConfig
- RemoteDBAddress
- Resource
- ResourceGroup
- ResourceSkillMapping
- RtCSQsSummary
- RtICDStatistics
- Skill
- SkillGroup
- sqllogging
- WorkflowTask

db\_cra\_ccdr contains tables such as, ContactCallDetail.

## **Export CRS Table to Text File**

The lowest denominator in the CRS database format is a flat file. There are times you need to export data to such a file in a text file, Excel spreadsheet, or other format supported by Microsoft SQL Server 2000. The following procedure is used to export a CRS table to a text file:

- 1. Open SQL Server Enterprise Manager by select **Start > Programs > Microsoft SQL Server > Enterprise Manager**.
- 2. Connect to the server that contains the CRS database.
- 3. Navigate to the table level for db\_cra and db\_cra\_ccdr in the left pane, as shown in Figure 1, click the +. The numbers in Figure 1 represent the navigation path order.

#### Figure 1: SQL Server Enterprise Manager -- Navigation Path

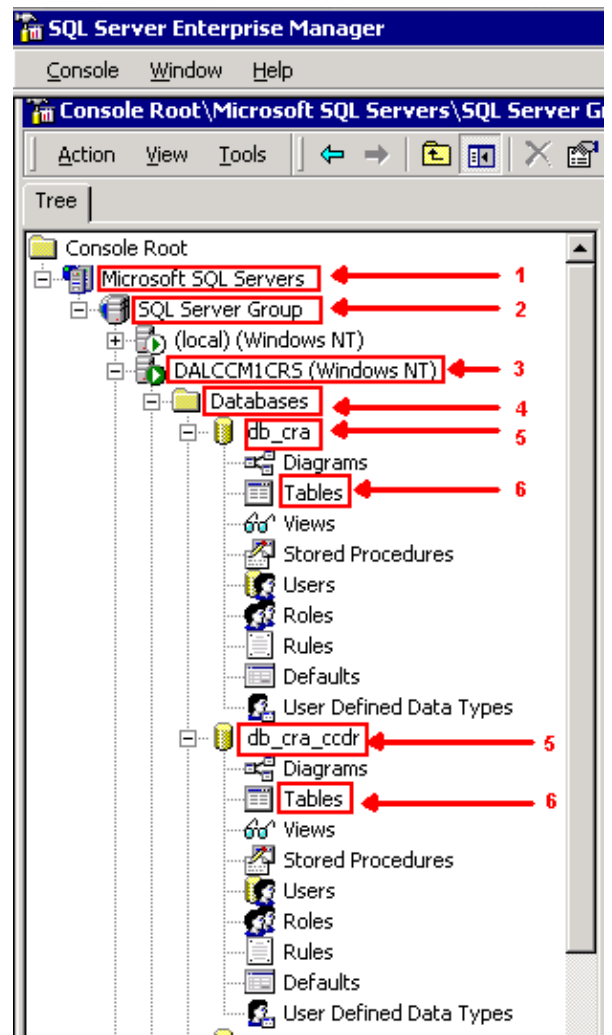

- 4. Right–click the table name in the right pane.
- 5. Select **All Tasks** > **Export Data** from the menu, as shown in Figure 2.

Figure 2: Selection of Table to Export

| 🚡 SQL Server Enterprise Manager                                                                             |                      |                      |                   |                 |           |  |
|----------------------------------------------------------------------------------------------------|----------------------|----------------------|-------------------|-----------------|-----------|--|
| Console Window Help                                                                                         |                      |                      |                   |                 |           |  |
| 🎢 Console Root\Microsoft SQL Servers\SQL Server Group\DALCCM1CRS (Windows NT)\Databases\db_cra\Tables 📃 🗉 🔀 |                      |                      |                   |                 |           |  |
| Action Yew Iools   🗢 -> 🗈 📧 🖻 🗙 😭 🚱 😰   🔆 🞊 🕼 🔞 🕼                                                           |                      |                      |                   |                 |           |  |
| Tree Tables 45 Items                                                                                        |                      |                      |                   |                 |           |  |
| Console Root                                                                                                | Name A               | Öwner                | Туре              | Create Date     | <b>A</b>  |  |
| 🖻 🌗 Microsoft SQL Servers                                                                                   | AgentConnectionDeta  | dho                  | User              | 7/1/2003 10:16: | 39 AM     |  |
| 🗄 🚭 SQL Server Group                                                                                        | AgentStateDetail     | New Table            | ser               | 7/1/2003 10:16: | 39 AM     |  |
| Ical) (Windows NT)                                                                                          | Application          | Design Table         | Iser              | 7/1/2003 10:16: | 39 AM     |  |
| DALCCM1CRS (Windows NT)                                                                                     | ContactRoutingDetail | Open Table           | ser               | 7/1/2003 10:16: | 39 AM     |  |
| E- Databases                                                                                                | ContactServiceQueue  | Eul-Text Index Table | ser               | 7/1/2003 10:16: | 39 AM     |  |
| ⊟- U db_cra                                                                                                 | CRSProperties        | All Tasks            | loar<br>Maaaaa Ta | 1/14/2004 2:16: | 45 PM     |  |
| Tables                                                                                                    | DataSynchFlag        | All Tas <u>ş</u> s   | Manage In         | dexes           | 5 PM      |  |
| - fid Views                                                                                                 | DBInfo               | ⊆ору                 | Manage In         | iggers          | B PM      |  |
| - Rored Procedures                                                                                          | E debugflag          | Delete               | Mariaye Es        | annibolul b     | D AM      |  |
| - Users                                                                                                    | dgdb_bin_wfnuance    | Rename               | Import Dal        | a               | PM        |  |
| - 🚮 Roles                                                                                                   | dgdb_src_winuance    | Properties           | Export Da         | :a 🗕 ——         | PM        |  |
| - Rules                                                                                                    | dgdb_timestampwfr    | riopercies           | Create Ne         | w Publication   | - PM      |  |
| Defaults                                                                                                    | i otproperties       | Help                 |                   |                 | 5 JD P1P1 |  |
| User Defined Data Types                                                                                     | Productions -        | dbo                  | Generate          | 5QL Script      | D AM      |  |
| ⊡ U db_cra_ccdr                                                                                             | ProfileIDManning     | dbo                  | Display De        | pendencies      | D AM      |  |
| Utagrams                                                                                                    | D mae Coofie         | dbo                  | User              | 7/1/2000 10:10: | 10 444    |  |

The DTS Import/Export Wizard screen appears as shown in Figure 3.

Figure 3: DTS Import/Export Wizard

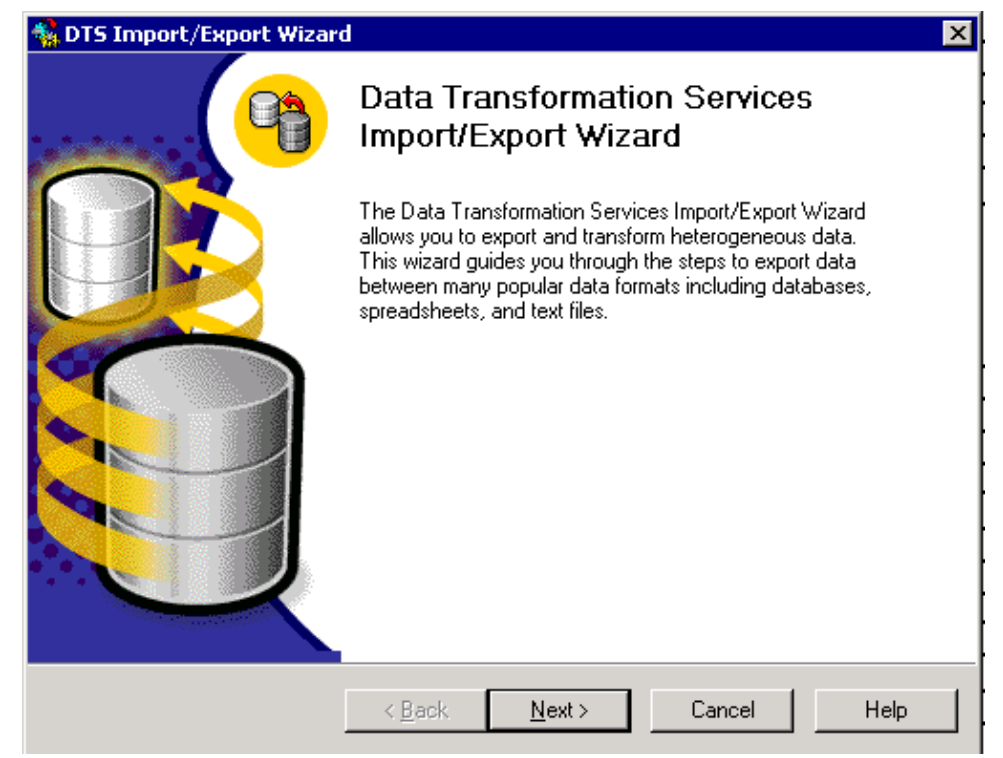

6. Click Next. The Choose a Data Source screen appears, as shown in Figure 4.

Figure 4: Choose a Data Source

| 🐝 DTS | 🐝 DTS Import/Export Wizard 🛛 🛛 🔀                                                                                     |                                                                 |      |  |  |  |
|-------|----------------------------------------------------------------------------------------------------|-----------------------------------------------------------------|------|--|--|--|
| Cho   | Choose a Data Source<br>From where do you want to copy data? You can copy data from one of the<br>following sources. |                                                                 |      |  |  |  |
|       | Data Source: 🗍 Microsoft OLE DB Provider for SQL Server                                                              |                                                                 |      |  |  |  |
|       | To connect to M<br>name, and passv                                                                                   | icrosoft SQL Server, you must specify the server, user<br>vord. |      |  |  |  |
|       | <u>S</u> erver:                                                                                                    | DALCCM1CRS                                                      | - I  |  |  |  |
|       | O Use <u>W</u> indows Authentication                                                                                 |                                                                 |      |  |  |  |
|       |                                                                                                    |                                                                 |      |  |  |  |
|       | <u>U</u> sername:                                                                                                    | db_cra                                                          |      |  |  |  |
|       | Password:                                                                                                    | *****                                                           |      |  |  |  |
|       | Data <u>b</u> ase:                                                                                                   | 🚺 db_cra 💌 <u>R</u> efresh <u>A</u> dvanced                     |      |  |  |  |
|       | [                                                                                                    | < <u>B</u> ack <u>N</u> ext > Cancel                            | Help |  |  |  |

- 7. Click to select the Use SQL Server Authentication radio button.
- 8. Enter the **Username** and **Password**.
- 9. Click the down arrow in the **Database** field and select the database you want to use.
- 10. Click Next. The Choose a Destination screen appears as shown in Figure 5.

**Figure 5: Choose a Destination** 

| 🐕 DTS Import/Export Wizard 🛛 🔀                                                                                        |
|----------------------------------------------------------------------------------------------------|
| Choose a destination<br>To where do you want to copy data? You can copy data to one of the following<br>destinations. |
| Destination: 📄 Text File                                                                                              |
| Text files can be delimited or fixed field. To connect, you must select a file.                                       |
| <u>File name:</u> C:\table-backup                                                                                     |
|                                                                                                    |
|                                                                                                    |
|                                                                                                    |
| < <u>B</u> ack <u>N</u> ext > Cancel Help                                                                             |

- 11. In the **Destination** field, select the export data format.
- 12. Enter the **File name**.
- 13. Click Next. The Specify Table Copy or Query screen appears, as shown in Figure 6.

Figure 6: Specify Table Copy or Query

| 🐕 DTS Import/Export Wizard                                                                                                  | d                                |                 |                         | ×    |
|----------------------------------------------------------------------------------------------------|----------------------------------|-----------------|-------------------------|------|
| Specify Table Copy or Qu<br>Specify whether to copy of<br>the data source.                                                  | <b>iery</b><br>one or more table | es/views or the | results of a query from | 9    |
| 8                                                                                                    | ľ                                | >               |                         |      |
| Microsoft SQL Ser                                                                                                    | ver                              |                 | Flat File               |      |
| <ul> <li>Copy table(s) and view(s) from the source database</li> <li>Use a query to specify the data to transfer</li> </ul> |                                  |                 |                         |      |
| C Copy objects and data between SQL Server databases                                                                        |                                  |                 |                         |      |
|                                                                                                    |                                  |                 |                         |      |
|                                                                                                    |                                  |                 | <b></b>                 |      |
|                                                                                                    | < <u>B</u> ack                   | <u>N</u> ext >  | Cancel                  | Help |

14. Click to select the **Copy table(s) and view(s) from the source database** radio button.

15. Click Next. The Select Destination File Format screen appears, as shown in Figure 7.

**Figure 7: Select Destination File Format** 

| You must specify the file | e format. Select whether the file is delimited or fixed-field.                                                     |
|---------------------------|----------------------------------------------------------------------------------------------------|
| <u>S</u> ource :          | [db_cra].[dbo].[AgentConnectionDetail]                                                                             |
| Destination File Name:    | C:\table-backup                                                                                                    |
|                           | ited. The columns are separated by any character(s).<br>field. Information is aligned into columns of equal width. |
| File <u>type</u> :        | ANSI 📃 🗖 First row has column names                                                                                |
| <u>R</u> ow delimiter:    | (CR){LF}                                                                                                    |
| <u>C</u> olumn delimiter: | Comma 💽                                                                                                    |
| Text qualifier:           | Double Quote {"}                                                                                                   |

- 16. Select the table you want to export, click the down arrow in the **Source** field.
- 17. Click to select the format, **delimited** or **fixed**.

**Note:** The default is to create a delimited format file, where commas separate the fields, fields are surrounded by double quotation marks, and row delimiters are carriage returns and line feeds.

18. Click Next. The Save, schedule, and replicate package screen appears, as shown in Figure 8.

#### Figure 8: Save, Schedule, and Replicate Package

| TS Import/Export Wizard                                                                                  |                                                                                     |
|----------------------------------------------------------------------------------------------------|-------------------------------------------------------------------------------------|
| Save, schedule, and replicate p<br>Specify if you want to save this D<br>schedule the package to be exec | rackage<br>TS package. You may also replicate the data or<br>suted at a later time. |
| _ When                                                                                                   |                                                                                     |
| 🔽 Bun immediately                                                                                        | Use replication to publish destination data                                         |
| Sched <u>u</u> le DTS package fo                                                                         | or later execution                                                                  |
| Occurs every 1 day(s), at                                                                                | 12:00:00 AM.                                                                        |
| Save                                                                                                    | <b>C</b> 007/ 0                                                                     |
| 🔲 <u>S</u> ave DTS Package                                                                               | <ul> <li>Sull Server</li> <li>Soll Server Meta Data Services</li> </ul>             |
|                                                                                                    | Structured Storage File                                                             |
|                                                                                                    | C ⊻isual Basic File                                                                 |
|                                                                                                    |                                                                                     |
|                                                                                                    |                                                                                     |
| < <u>B</u>                                                                                               | ack <u>N</u> ext> Cancel Help                                                       |

- 19. On this screen, choose either **Run immediately** or **Schedule DTS package for later execution**. In this case, select **Run immediately**.
- 20. Click Next. The Completing the DTS Import/Export Wizard screen appears.

#### Figure 9: Completing the DTS Import/Export Wizard

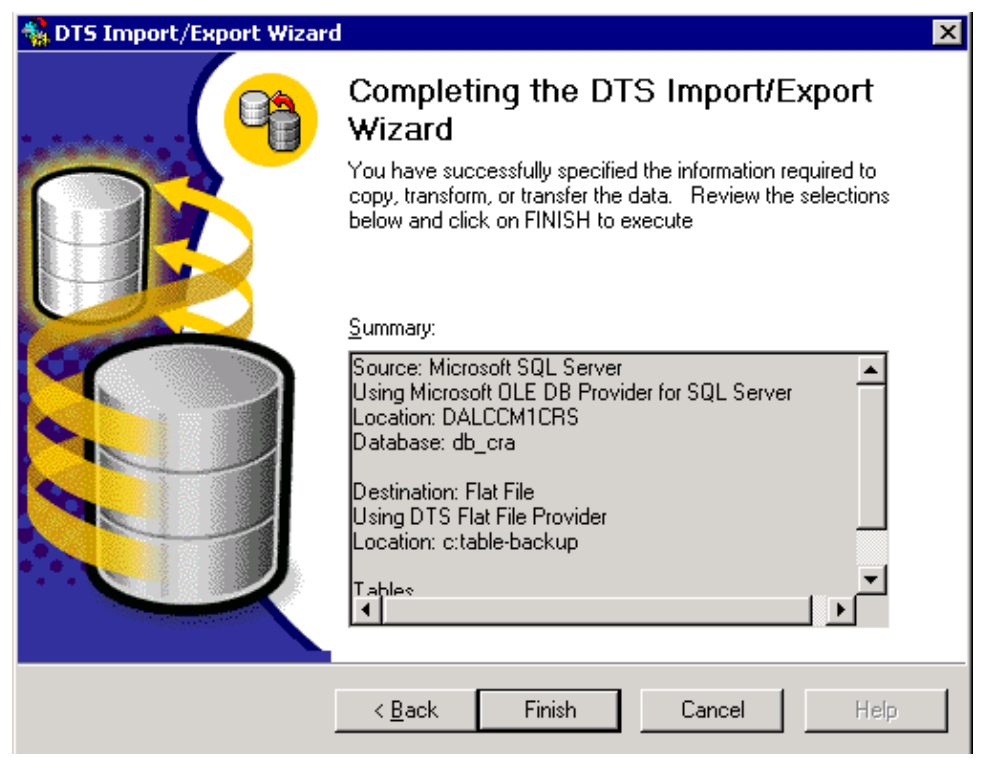

21. Click Finish.

The **Summary** section displays the summary of choices in the previous steps.

22. Click Next. The Executing Package screen appears and writes the file, as shown in Figure 10.

**Figure 10: Executing Package** 

| Execut | ing Package                     |              |              |
|--------|---------------------------------|--------------|--------------|
|        | 8                               | -<br>        |              |
| м      | icrosoft SQL Server             |              | Flat File    |
| Progre | ess:                            |              |              |
|        |                                 |              |              |
| Status | ε                               |              |              |
|        | Step Name                       |              | Status       |
|        | Copy Data from AgentConnection[ | Complete (0) |              |
|        |                                 |              |              |
|        |                                 |              |              |
|        |                                 |              |              |
|        |                                 |              |              |
|        |                                 |              |              |
|        |                                 |              |              |
|        |                                 |              |              |
|        |                                 |              | <u>D</u> one |

23. If the task is successful, this message appears:

Successfully copied 1 table(s) from Microsoft SQL Server to Flat File.

#### Figure 11: DTS Import/Export Wizard

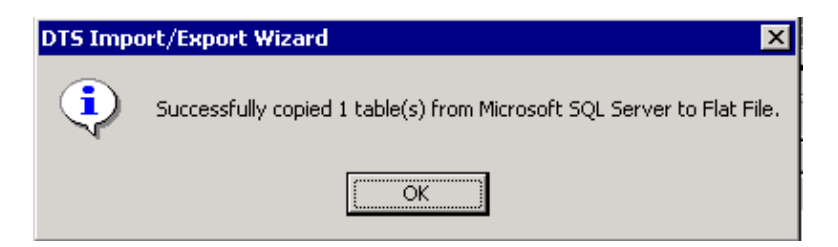

You can export data from SQL Server to any format, as long as an OLE DB driver or an ODBC driver exists for the destination.

### **Related Information**

• Technical Support – Cisco Systems

Contacts & Feedback | Help | Site Map © 2014 – 2015 Cisco Systems, Inc. All rights reserved. Terms & Conditions | Privacy Statement | Cookie Policy | Trademarks of Cisco Systems, Inc.

Updated: Sep 23, 2005

Document ID: 61786